Recentemente o TJSP alterou a forma de acesso ao e-mail institucional, o que causou dificuldades (já que é obrigatório o acesso diário). A fim de auxiliar, segue abaixo instruções para configuração nos celulares Android.

**1)** No Google Play Store e digite: Portal da Empresa e clique na lupa. Depois, clique em **INSTALAR** e aguarde a instalação do aplicativo. Por fim, clique em **ABRIR**;

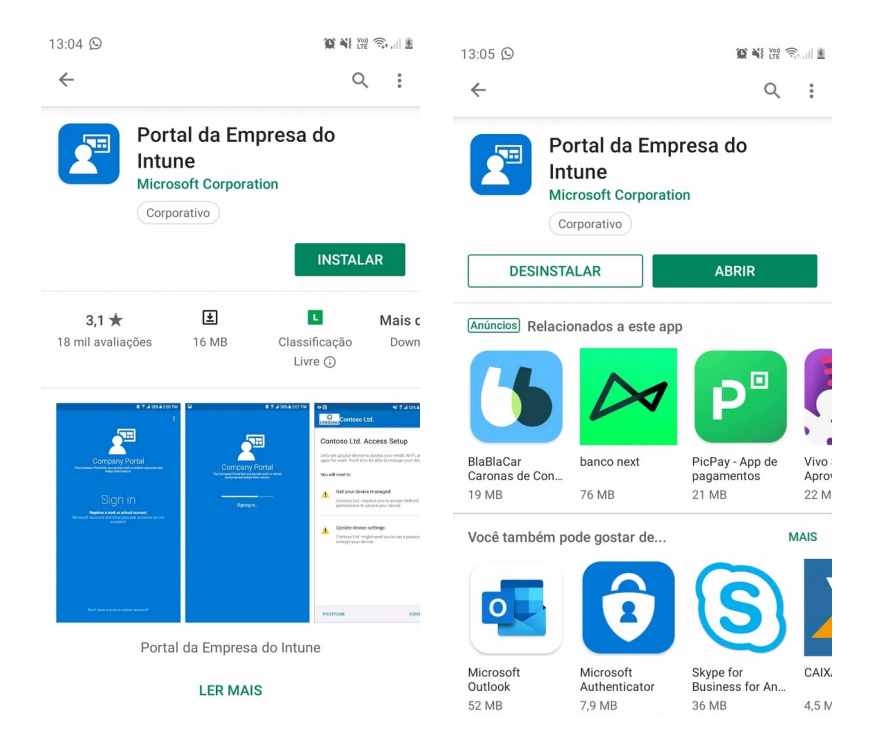

2) Na tela azul, clique sobre a palavra: Conectar-se;

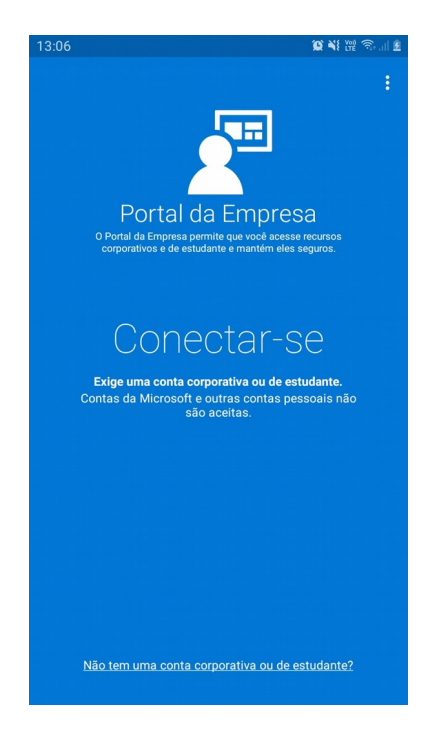

**3)** Digite seu login completo (o mesmo usado para ligar PC do Fórum) e clique em **Avançar**:

| )6 🖪                                 | 😧 ¥ 💥 🕤 |
|--------------------------------------|---------|
| ortal da Empresa                     |         |
| Microsoft Intune                     | e       |
| Microsoft                            |         |
| Entrar                               |         |
| marcussalles@tjsp.jus.br             |         |
| Não consegue acessar sua conta?      |         |
| Entrar a partir de outro dispositivo |         |
|                                      | Avançar |
|                                      |         |

4) Digite a sua senha (a mesma usada para ligar PC do Fórum) e clique em Entrar;

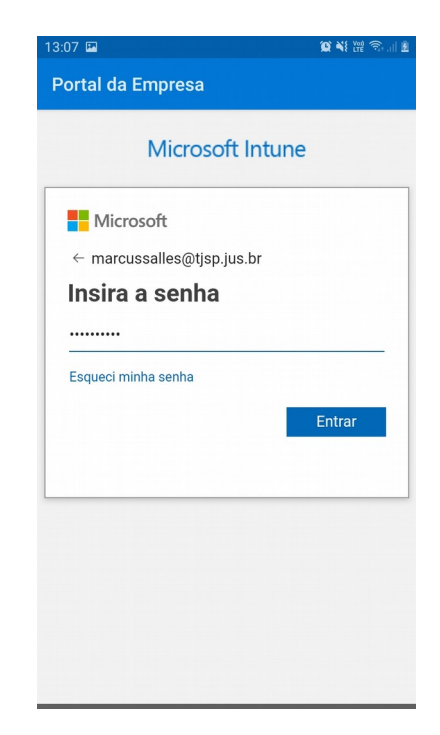

#### 5) Clique em **CONTINUAR** nas duas telas seguintes e em **AVANÇAR** na terceira tela;

| 13:07 🖼                                                                                                    | Q ¥ # 🛱 🙃 II 2                                        | 13:07 🖬                                                                                                    | <b>101 %</b> 1 (m                                                                | n 🕄 🕀 🕅 | 13:07 🖬                                                                                                 | 10 💜 11 🛱 🕤 💷                                                                                                    |
|----------------------------------------------------------------------------------------------------|-------------------------------------------------------|----------------------------------------------------------------------------------------------------|----------------------------------------------------------------------------------|---------|----------------------------------------------------------------------------------------------------|----------------------------------------------------------------------------------------------------|
| Tribunal de Justica de Sao Pa                                                                                            | ulo 🚦                                                 | Tribunal de Justica                                                                                                    | de Sao Paulo                                                                     | :       | Tribunal de Justi                                                                                       | ca de Sao Paulo :                                                                                                    |
| Tribunal de Justica de<br>Paulo Configuração do                                                                          | Sao<br>Acesso                                         | Tribunal de Jus<br>Paulo cuida da                                                                                                    | stica de Sao<br>I sua privacida                                                  | de.     | O que vem a                                                                                             | seguir?                                                                                                    |
| Vamos configurar o seu dispositivo pa<br>seu email, o Wi-Fi e os aplicativos para<br>também poderá gerenciar seus dispos | ra acessar o<br>i trabalho. Você<br>itivos.           | Ao configurar o dispositi<br>do sistema Android solic<br>ajudar sua empresa a pre                                                                   | vo, você verá algumas te<br>sitando permissões para<br>oteger o seu dispositivo. | elas    | 1. Permitir perm<br>gerenciar cha<br>Seu dispositivo                                                    | issão para fazer e<br>madas telefônicas<br>Android precisa dessa                                                                           |
| Você precisará:                                                                                                    |                                                       | <ul> <li>Tribunal de Justica</li> <li>Histórico de Char</li> <li>Local</li> <li>Mensagens de te</li> </ul>                                          | de Sao Paulo nunca pod<br>madas e da Web                                         | le ver: | permissao para<br>do seu dispositi<br>celular. Tribunal<br>aplicativo de Po<br>fazer chamadas           | relatar o numero de serie<br>vo e uma ID de antena de<br>de Justica de Sao Paulo e o<br>rtal da Empresa não podem<br>telefônicas com essas |
| Obter o dispositivo gerenci<br>Tribunal de Justica de Sao Pau<br>você aceite as permissões do A                          | <b>ado</b><br>Ilo exige que<br>Android para           | Contatos     Senhas     Colendário                                                                                                    |                                                                                  |         | informações.                                                                                            |                                                                                                    |
| proteger seu dispositivo.                                                                                                |                                                       | <ul> <li>Rolo da câmera</li> </ul>                                                                                                    |                                                                                  |         | 2. Ativar admini<br>Android                                                                             | strador do dispositivo                                                                                                    |
| Atualizar configurações do<br>Tribunal de Justica de Sao Pau<br>que você defina uma senha ou                             | <b>dispositivo</b><br>Io pode exigir<br>criptografe o | <ul> <li>Tribunal de Justica</li> <li>Modelo</li> <li>Número de série</li> <li>Sistema operacio</li> </ul>                                          | de Sao Paulo pode ver:                                                           |         | O administrado<br>permite que Tril<br>Paulo aplique a<br>para o seu dispo                               | r do dispositivo Android<br>vunal de Justica de Sao<br>s configurações necessárias<br>ositivo.                                             |
| dispositivo.<br>Saiba mais sobre a configuração do d                                                                     | ispositivo                                            | <ul> <li>Nomes do aplicat</li> <li>Proprietário</li> <li>Nome do disposit</li> <li>Fabricante</li> <li>Número de telefo<br/>corporativos</li> </ul> | tivo<br>tivo<br>ine para os dispositivos                                         |         | <ol> <li>Confirmar o a<br/>KNOX</li> <li>Se tiver um disp<br/>precisará aceita<br/>adicional</li> </ol> | viso de privacidade do<br>positivo Samsung, você<br>r um aviso de privacidade                                                              |
| ADIAR                                                                                                    | CONTINUAR                                             | <                                                                                                    | CONTIN                                                                           | UAR     | <                                                                                                    | AVANÇAR                                                                                                    |
|                                                                                                    |                                                       |                                                                                                    |                                                                                  |         |                                                                                                    |                                                                                                    |

### **6)** Clique em **Permitir** na próxima tela:

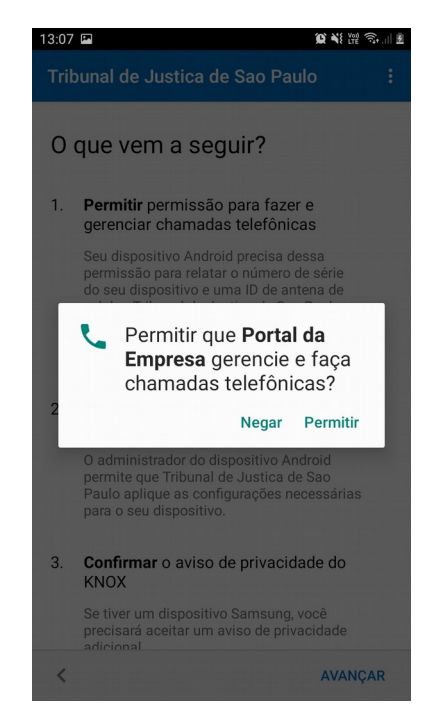

**7)** Nas telas seguintes, clique em **ATIVAR**, depois em: Li e concordo com todos os termos e condições acima e **CONFIRMAR** e, por fim, em **CONCLUÍDO**;

| 13:07 🖬 🏾 🎕 💥 🕾 📖                                                                                                    | 13:08 🙀 💥 💥 🕾 🗈 💷                                                                                                    | 13:09 🗇 🖬 🏾 🌘 🏹 🕅 🕲 🕅 🕅                                                                                                    |
|----------------------------------------------------------------------------------------------------|----------------------------------------------------------------------------------------------------|----------------------------------------------------------------------------------------------------|
| Ativar aplicativo do administrador do ap.                                                                                                    | KLMS Agent                                                                                                    | Tribunal de Justica de Sao Paulo :                                                                                                    |
| Ativar aplicativo do administrador do ap.<br><b>Portal da Empresa</b><br>Portal da Empresa<br>Portal da Empresa<br>Ativação deste aplicativo do administrador<br>permitriá que Portal da Empresa execute as<br>seguintes ações:<br><b>Apagar todos os dados</b><br>Apagar os dados do telefone sem aviso<br>redenindo a configuração original.<br><b>Aterar o bloqueio de tela</b><br>Atera o bloqueio de tela.<br><b>Definir regras para senha</b><br>Controla o tamanho e os caracteres permitidos<br>nos Pilos e nas senhas do bloqueio de tela.<br><b>Monitorar tentativas de<br/>desbloqueio de tela</b><br>Monitorar quantas vezes a senha foi digitada<br>incorretamente ao desbloquear o tele e bloquear o<br>telefone ou apagar todos os dados do telefone ser<br>a senha for diditada incorretamente motise vezes | KLMS Agent<br>Politica de Privacidade do Samsung Knox<br>O recurso Knox da Samsung Electronics<br>("Samsung") oferece uma solução de segurança<br>móvel abrangente para uso pessoal e comercial<br>ao oferecer segurança e proteção adicional para o<br>sistema operacional Android. Além disso, ele ofe-<br>rece segurança aprimorada para seu dispositivo ao<br>formecer um serviço de atualização automática para<br>Security Enhanced (SE) for Android. Esse serviço<br>de atualização automática continuará a atualizar<br>continuamente as políticas de segurança a fim de<br>detectar e combater novos códigos maliciosos e<br>outros riscos à segurança em seu dispositivo. Você<br>também entende e concorda que este mecanismo<br>roteia o tráfego de dados de rede por meio de um<br>servidor proxy ou gateway VPN por padrão.<br>Para validar e ativar a solução Knox e fornecer<br>o serviço de atualização automática para SE<br>for Android, a Samsung precisará processar<br>algumas informações, como, por exemplo, o(s)<br>identificador(es) do dispositivo, a versão de | Tribunal de Justica de Sao Paulo       :         Está tudo pronto!       :         Vamos configurar o seu dispositivo para acessar o seu email, o Wi-Fi e os aplicativos para trabalho. Vocé também poderá gerenciar seus dispositivos.         Se ainda precisar de ajuda, contatar o TI.         Marco dispositivo gerenciado         Tribunal de Justica de Sao Paulo exige que você aceite as permissões do Android para proteger seu dispositivo.         Marco dispositivo.         Marco dispositivo.         Image: Anterior de Justica de Sao Paulo exige que você aceite as permissões do Android para proteger seu dispositivo.         Image: Anterior de Justica de Sao Paulo exige que você aceite as permissões do dispositivo         Image: Anterior de Justica de Sao Paulo pode exigir que você defina uma senha ou criptografe o dispositivo. |
| <ul> <li>Bloquear a tela<br/>Controlar como e quando a tela é bloqueada.</li> <li>Definir expiração da senha de<br/>bloqueio de tela</li> </ul>                                                                                                    | <ul> <li>Li e concordo com todos os termos e<br/>condições acima.</li> </ul>                                                                                                    | Saiba mais sobre a configuração do dispositivo                                                                                                    |
| Cancelar Desinst. Ativar                                                                                                    | CANCELAR CONFIRMAR                                                                                                    | CONCLUÍDO                                                                                                    |

**8)** No Google Play Store digite: Outlook, e clique na lupa. Depois, clique em **INSTALAR** e aguarde a instalação do aplicativo. Por fim, clique em **ABRIR**;

| 12:28                                                                                                    |                                                                                                 | 10) ÷                                                                                                    | S                                                                                                    | 13:11                            |                                        |                                                                                                    | 🗟 III. 🕫 |
|----------------------------------------------------------------------------------------------------|-------------------------------------------------------------------------------------------------|----------------------------------------------------------------------------------------------------|----------------------------------------------------------------------------------------------------|----------------------------------|----------------------------------------|----------------------------------------------------------------------------------------------------|----------|
| ÷                                                                                                    |                                                                                                 | C                                                                                                    | 2 :                                                                                                    | ← outlook                        |                                        |                                                                                                    | Ŷ        |
| Mi<br>Mic                                                                                                    | icrosoft Out<br>crosoft Corporat                                                                | tlook<br><sup>ion</sup>                                                                                                    |                                                                                                    | Micros<br>Micros                 | soft Outlook<br>oft Corporation        | ABR                                                                                                    | IR       |
| Pr                                                                                                    | rodutividade                                                                                    | úmero 7: Top gratu<br>INSTAI<br>Contém a                                                                                                    | AR<br>Inúncios                                                                                                    | <b>4,4 ★</b><br>4 mi avaliações  | Mais de 100 r<br>Downloads             | mi L<br>Classificação<br>Livre (j                                                                                                    | D        |
| <b>4,4 ★</b><br>4 mi avaliações                                                                                                    | <b>غ</b><br>52 MB                                                                               | L<br>Classificação<br>Livre 🕤                                                                                                    | Mais de<br>Down                                                                                                    | Francis                          | Responde em qualquer lugar             | Encentre sudo<br>Mile<br>Mile<br>Mil |          |
| Faça mais                                                                                                    | Responda em quaiquer lugar                                                                      | Encontre tudo                                                                                                    | Não perca o r                                                                                                    | O aplicativo ofic                | cial do Microsoft Ou<br>tablets Androi | itlook para telefones<br>d.                                                                                                    | s e      |
| Characterization of the second second | Hard Particle and red programs<br>→<br>→<br>→<br>→<br>→<br>→<br>→<br>→<br>→<br>→<br>→<br>→<br>→ | Constraints     Constraints     Constrain | A second second | Você também p                    | oode gostar de                         | ,                                                                                                    | MAIS     |
| O aplicativo ofic                                                                                                    | ial do Microsoft<br>e tablets And                                                               | Outlook para te<br>roid.                                                                                                    | lefones                                                                                                    |                                  |                                        | duolingo                                                                                                    | 4        |
|                                                                                                    | LER MAIS                                                                                        | 3                                                                                                    |                                                                                                    | Email app de<br>Outlook e outros | Waze - GPS,<br>Mapas, Alertas          | Duolingo: Inglês<br>e Espanhol                                                                                                    | CAIX     |
|                                                                                                    |                                                                                                 |                                                                                                    |                                                                                                    | 15 MB                            | 71 MB                                  | 16 MB                                                                                                    | 45 M     |

| 3:12                    |                            | 😧 ¥ 💥 🕤 🗉 🗵 |  |  |
|-------------------------|----------------------------|-------------|--|--|
| Adicionar conta ?       |                            |             |  |  |
| lnsira o s<br>trabalho. | seu endereço de email pess | soal ou de  |  |  |
| marcus                  | salles@tjsp.jus.br         |             |  |  |
| G                       | CONTAS GOOGLE              |             |  |  |
|                         | PRIVACIDADE E TERMOS       |             |  |  |
|                         |                            |             |  |  |
|                         |                            |             |  |  |
|                         |                            |             |  |  |
|                         |                            |             |  |  |
|                         |                            |             |  |  |
|                         |                            |             |  |  |
|                         |                            |             |  |  |
|                         | C                          | CONTINUAR > |  |  |

**9)** Digite seu login completo (o mesmo usado para ligar PC do Fórum) e clique em **CONTINUAR** > :

**10)** Seu e-mail institucional já está adicionado. Caso queira inserir também seu e-mail particular, clique em **CONTINUAR** >. Caso queira usar só para o e-mail institucional, clique em **IGNORAR**.

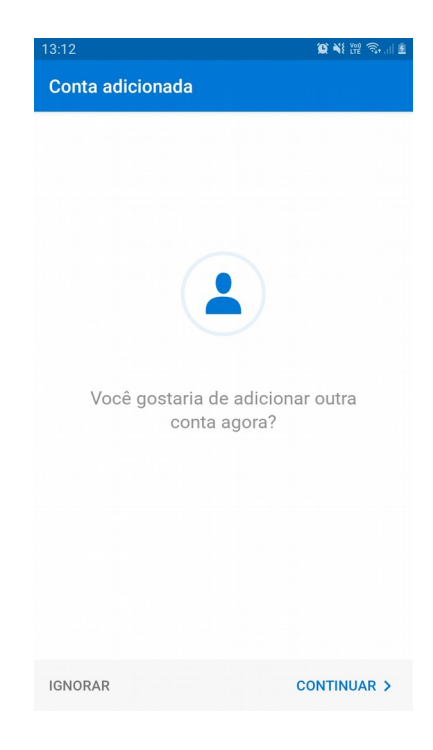

11) Seu e-mail institucional está pronto para uso:

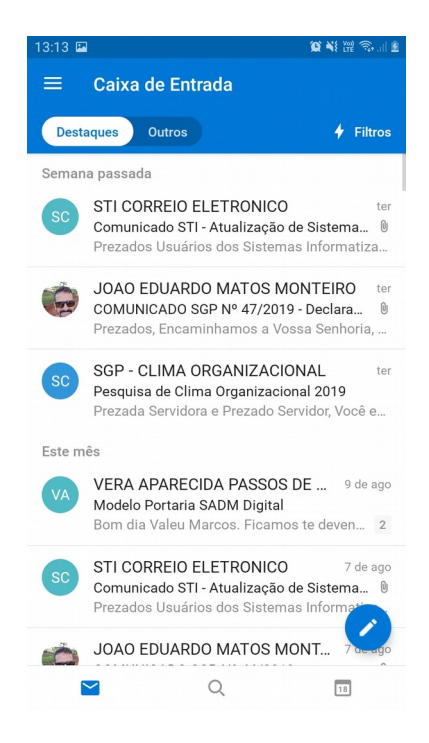

Bom trabalho!

Abraços,

Agradecido pela atenção.

OJ Marcus Salles – SADM Sorocaba – Secretário de Normas de Serviço AOJESP marcussalles@tjsp.jus.br / marsal71@gmail.com / marsal1971@hotmail.com (15) 99799-2923 (VIVO) / (15) 98144-6943 (TIM)